# The NSU Online Bookstore

# **Textbook Ordering Guide**

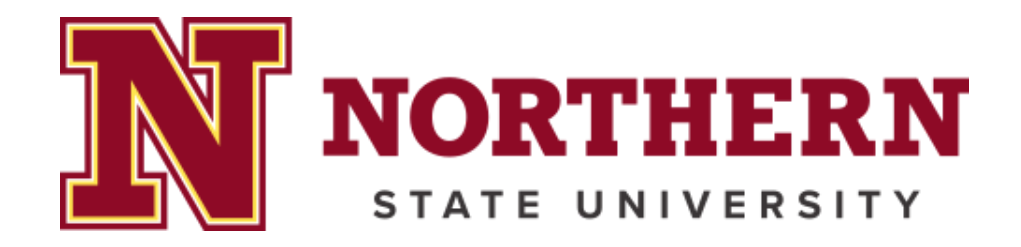

# 1. Visit the website:

Visit the website at Northern.TextbookX.com and log in with your NSU email account.

\*If you are a Continuing Education student and do not use an NSU email account, click on the "Find Your Course" tab and select your course. When checking out you will be prompted to check out as a guest or to create a TextbookX account.

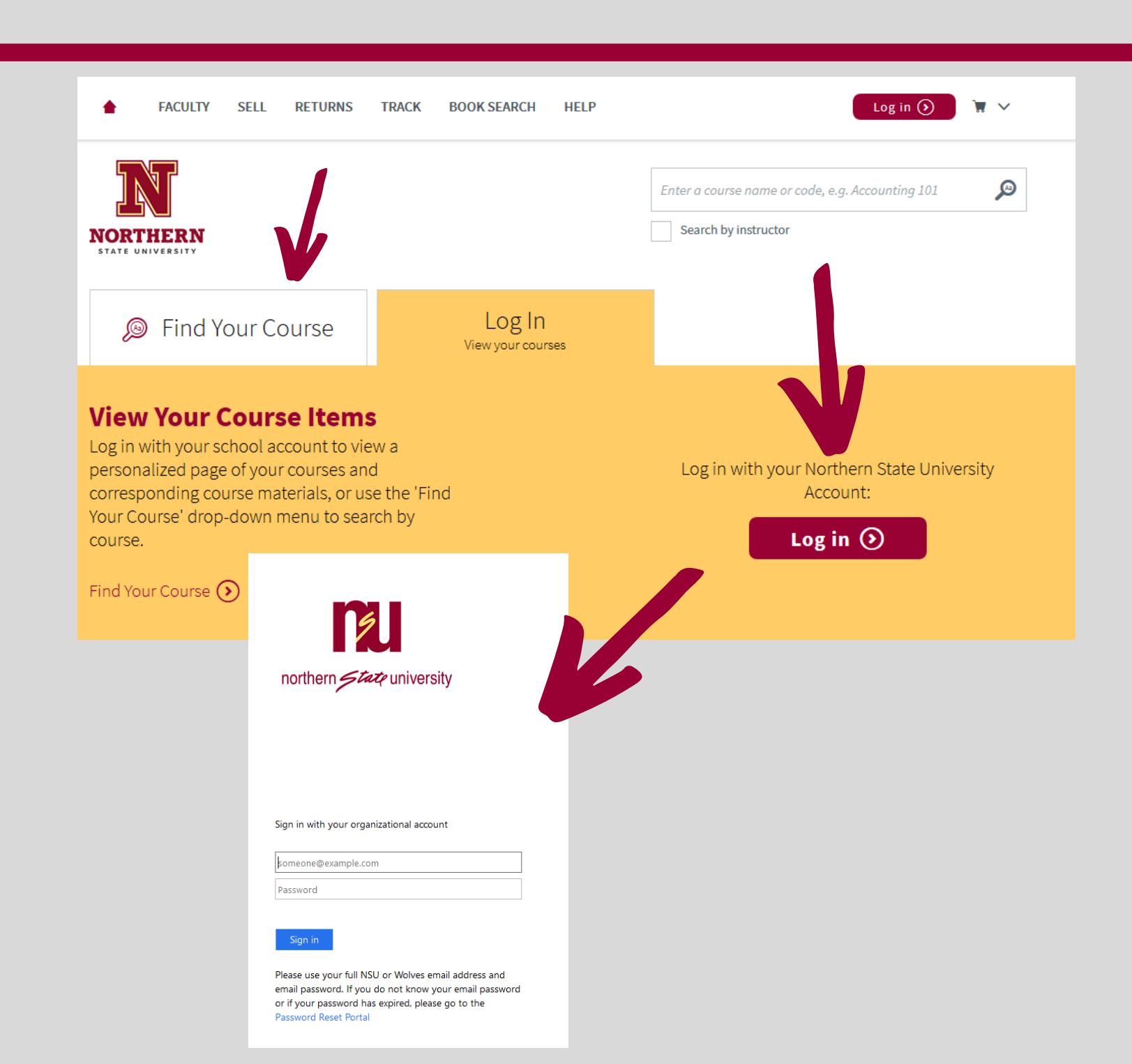

# 2. Review your courses:

Once logged in, you will see your personalized "My Courses" page, which lists all of your registered courses for upcoming terms along with all required and optional textbooks your professors and instructors assigned.

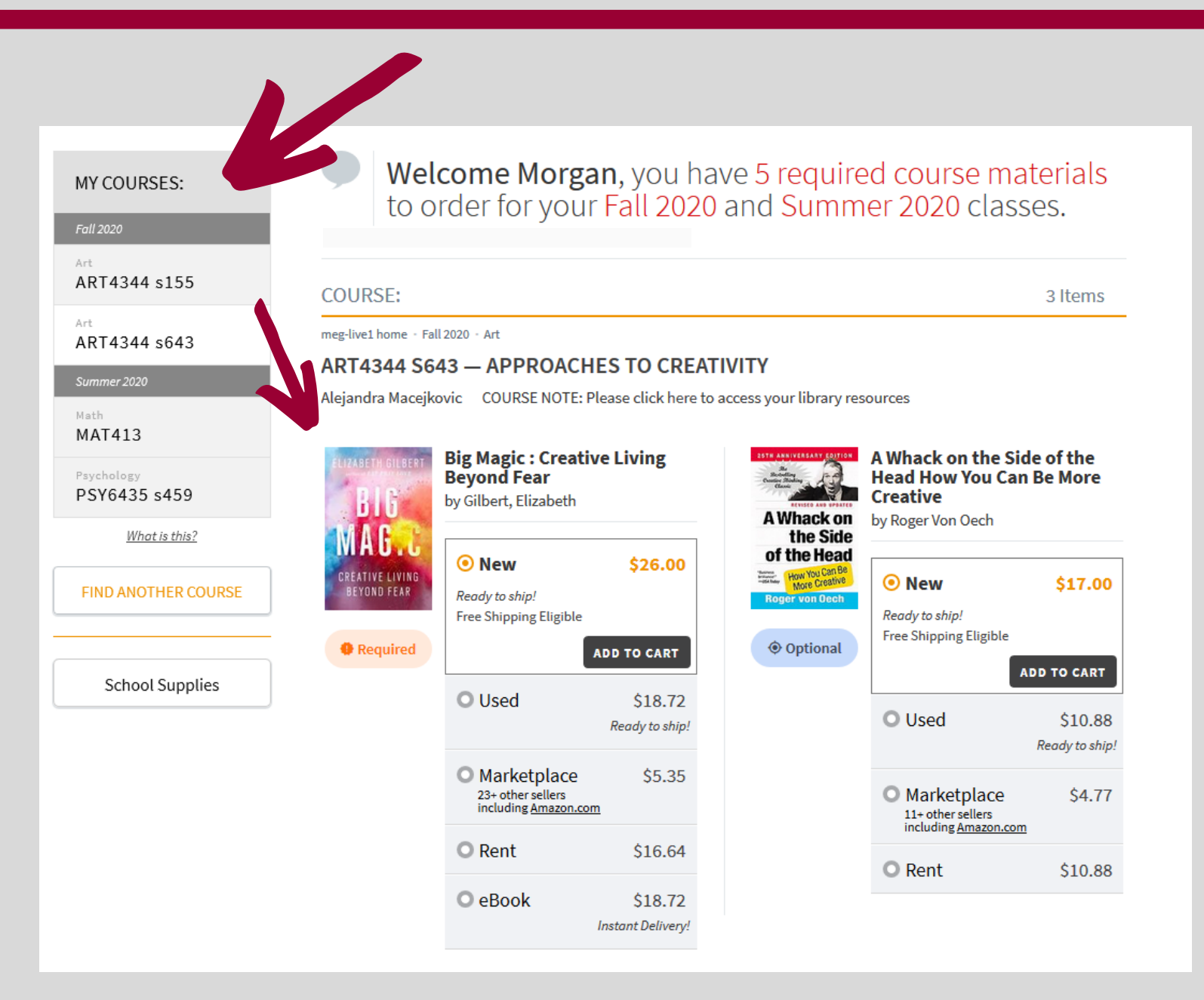

# 3. Select textbooks:

Choose from the new, used, eBook, rental, and Marketplace options available.

- For new and used books, your order qualifies for free economy shipping when the order is over \$49. There is a Free Shipping Week with no minimum during the third week before every major term.
- There are no shipping charges for eBooks. eBooks have a variety of terms, from 30 days to lifetime license. All terms that are available will display (i.e., not all eBooks offer lifetime licenses).
- If you order a rental, shipping charges will be calculated during checkout. Rentals have set return dates which will be posted as you check out. Due date reminders will be emailed to you towards the end of the term.
- The Marketplace is where students and others buy and sell books from each other at discounted prices.
  Students can save an average of 60% off when selecting these books.
  Marketplace books ship directly from the third-party seller. \*Note,
  Marketplace books have a different return policy and do not qualify for free shipping.

Once you select your textbook format, click the "Add to Cart" button.

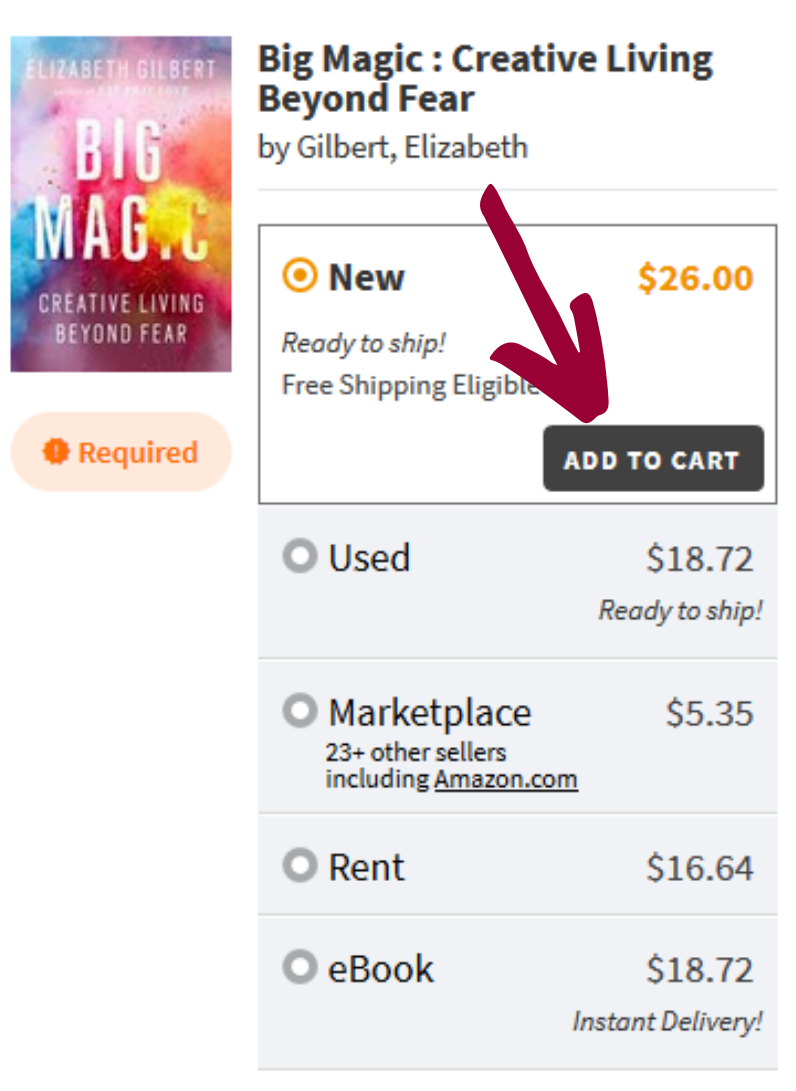

# 4. View Cart:

After selecting books, click the cart icon on the top right of the screen and then click "Check out Now." Review your order.

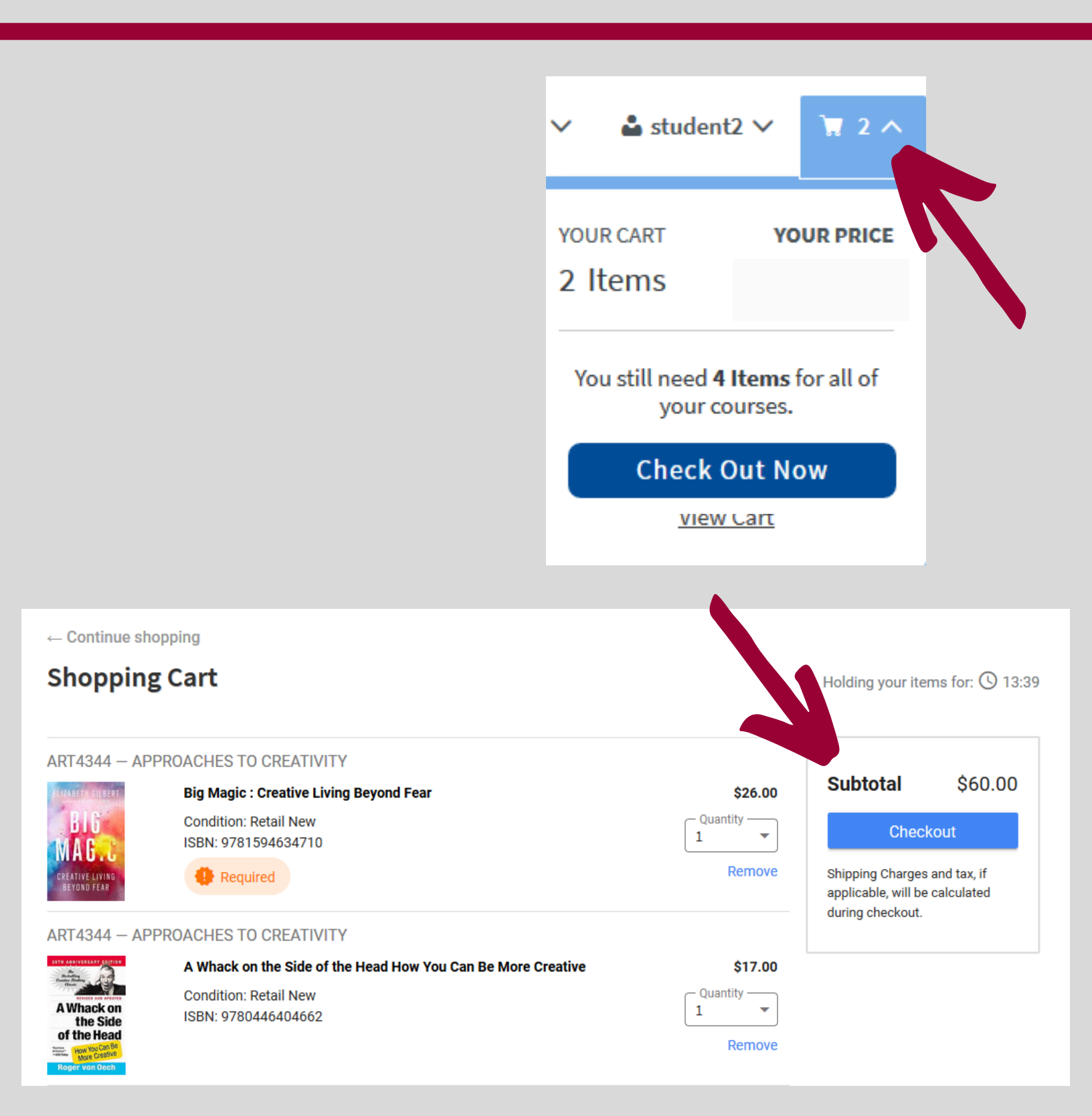

#### 5. Select Shipping location:

Select your shipping address. The home address that the school has on file will auto-populate. Students are encouraged to order early and deliver to their homes. If you arrive on campus and still need textbooks, you can deliver to campus and pick up at Wolf Hall. You can add a new address if you would like to deliver to another location.

#### 6. Select shipping:

Choose the shipping method for each of your textbooks. During the third week prior to the start of term, the bookstore offers free economy shipping with no minimum purchase. After that, free economy shipping is available with a minimum purchase of \$49 (not including Marketplace). Click "Continue" when you are ready.

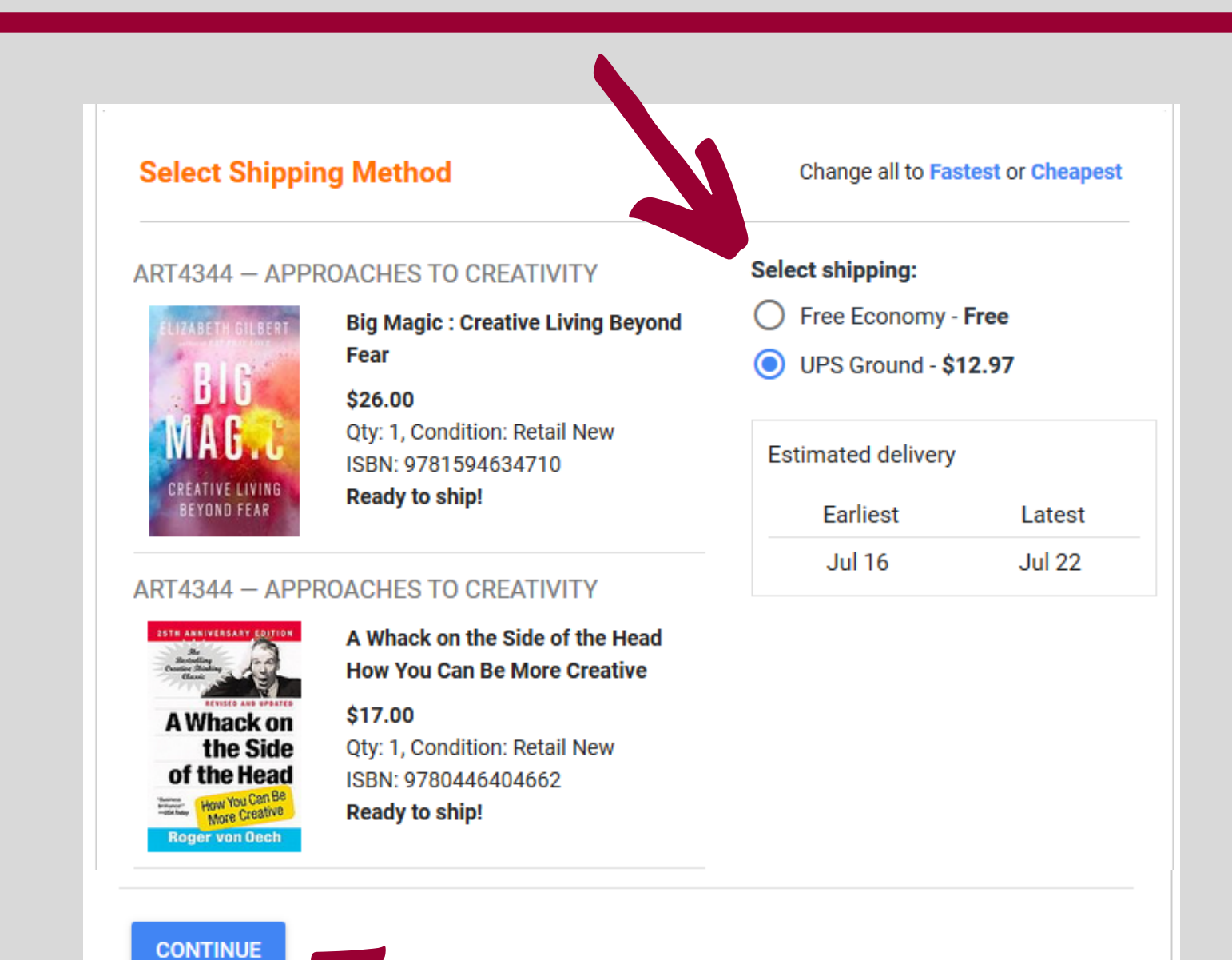

# 7. Enter payment information and billing address: The Online Bookstore accepts debit, credit, and prepaid cards as well as PayPal, Google Pay, and Apple Pay. If you are using a gift certificate or approved book voucher, enter it in the "Add a School Voucher or Gift Code" box. If there is a remaining balance after applying your gift code, you will need to enter another form of payment. If you are renting a textbook, you will need to enter a credit card number to ensure its return.

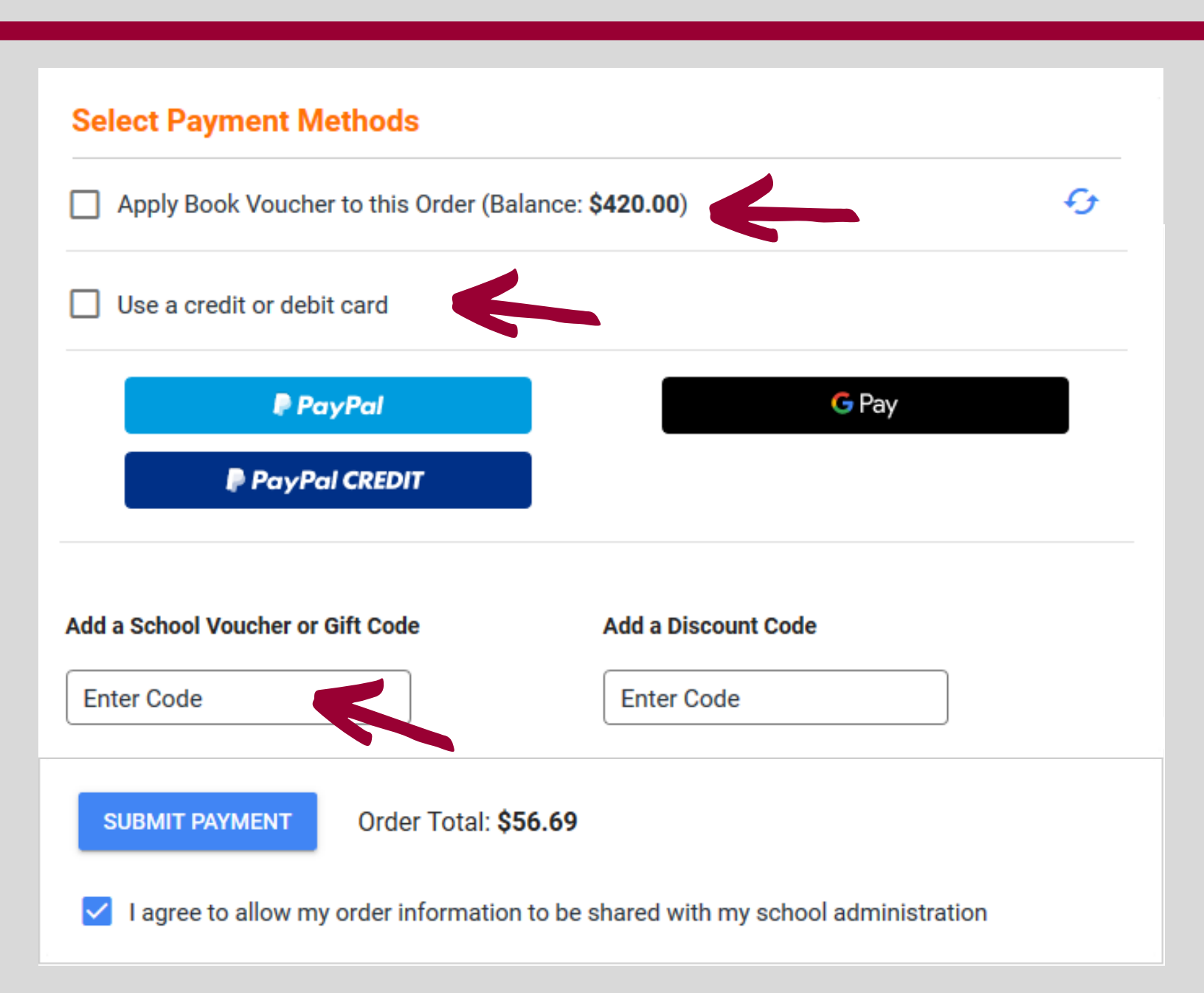

#### **Inclusive Access Courses:**

Some courses are part of a First Day Access (Inclusive Access) program where students enrolled in the course will be given access to discounted digital course materials on the first day of class. You do not have to make a separate textbook purchase unless you wish to buy an optional loose leaf print version. Visit the eLibrary in your Bookstore account for information on how to access the materials. Students can choose to opt out of Inclusive Access course materials through the eLibrary. If you opt out, you are responsible for obtaining the materials.

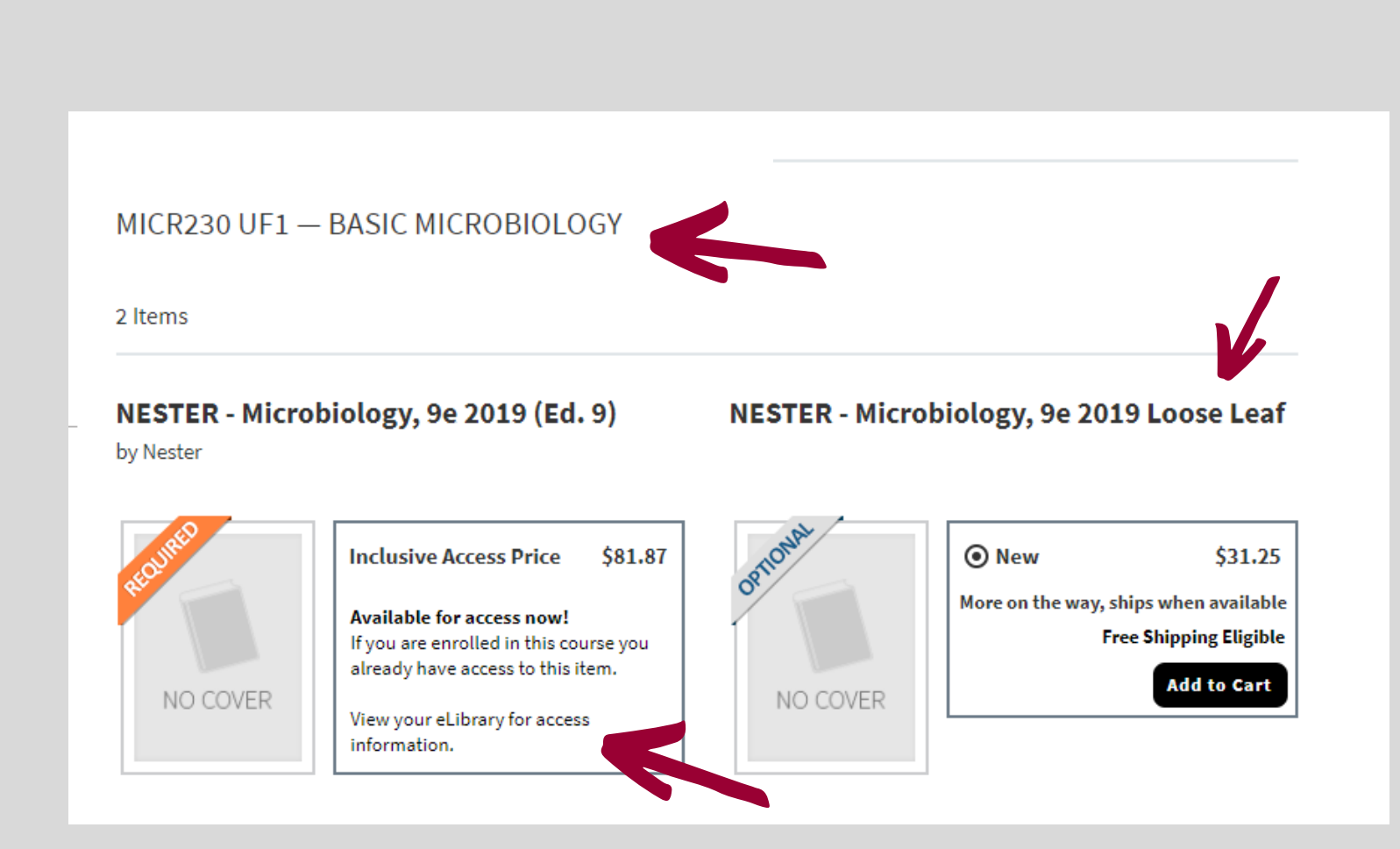

## 8. Submit your order:

After completing all the billing information, click "Submit Order" and an order confirmation email will be sent to your school email account.

## Locate Access Codes and eBooks:

If you order a digital product (access code or eBook) you will receive an email within a few hours of your order with instructions on accessing the product. The access information will be located in your bookstore account under eLibrary.

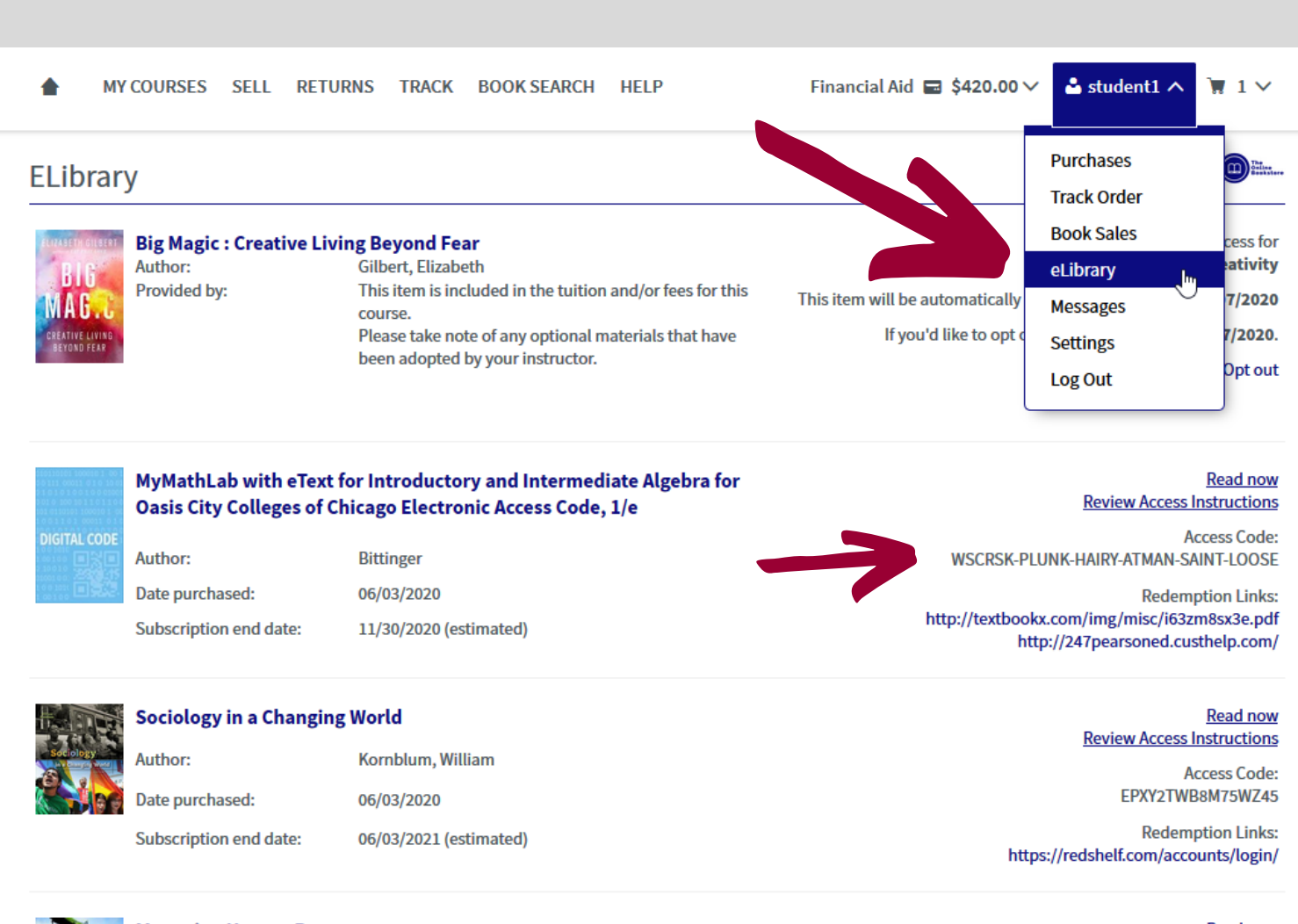

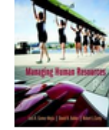

Author:

#### Managing Human Resources

Gomez-Mejia, Luis Date purchased: 06/03/2020 Subscription end date: 07/03/2020 (estimated)

Read now Please see your original fulfillment email for access instructions

# Need Help?

If you need assistance with an order, you can visit Northern.TextbookX.com/Help to send an email or call the Customer Experience team at 1-866-574-2107.

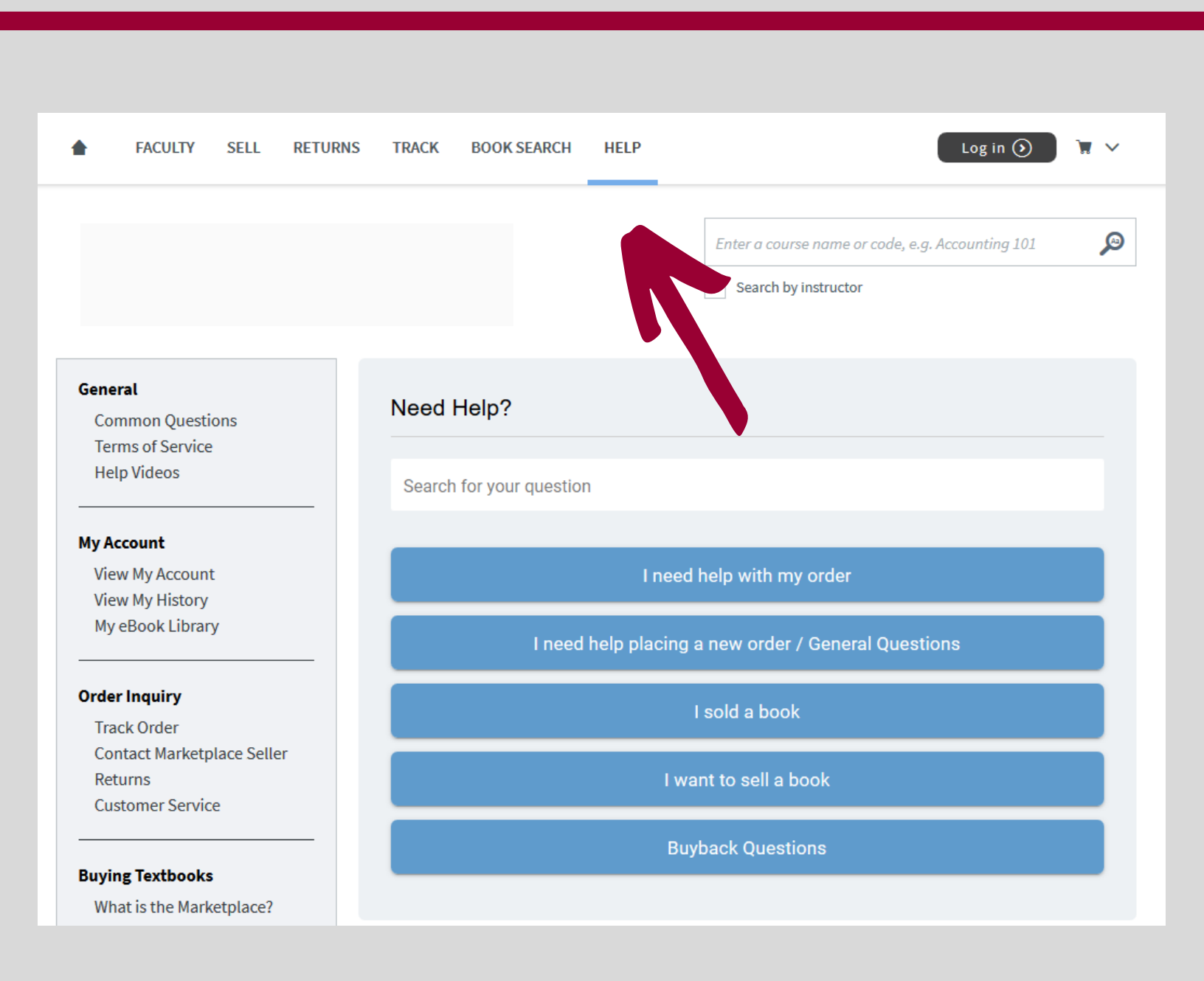